## CARSI 用户资源访问指南 (ROYAL SOCIETY OF CHEMISTRY PUBLICATIONS ONLINE版)

2021年12月02日

1. 使用非校园 IP 地址(如非北大 IP 地址)打开浏览器,输入

https://pubs.rsc.org/。点击右上角"登录"按钮,然后再点击机构登录按钮 "Find my institution"

| $\equiv$ Publishing Journals Books Databases Q                                                                                                    | Advanced 고 ROYAL SOCIETY                                                                                                    |  |  |  |  |  |  |
|----------------------------------------------------------------------------------------------------|----------------------------------------------------------------------------------------------------|--|--|--|--|--|--|
| Network access provided by: Beijing University of Technology                                                                                                    |                                                                                                    |  |  |  |  |  |  |
| The Royal Society of Chemistry's<br>Journals, Books and Databases                                                                                                    |                                                                                                    |  |  |  |  |  |  |
| Our journals Viewalijournals                                                                                                    | About our publications                                                                                                    |  |  |  |  |  |  |
| Common Control Common Control Control Control Contro | The Royal Society of Chemistry publishes 48 peer-reviewed journals,<br>around 2,000 book titles and a collection of online databases and literature<br>updating services.<br>Our international publishing portfolio covers the core chemical sciences<br>including related fields such as biology, biophysics, energy and<br>environment, engineering, materials, medicine and physics. As a not-for-<br>profit publisher, we reinvest surplus funds back into the global scientific<br>community, supporting our mission to advance excellence in the chemical |  |  |  |  |  |  |
| Search our journals                                                                                                    | sciences.                                                                                                    |  |  |  |  |  |  |
| ٩                                                                                                    |                                                                                                    |  |  |  |  |  |  |
| Jump straight to a journal Analyst 1376-Present Analytical Methods 2009-Present Biomaterials Science                                                                                                    | Open access ô<br>All of our journals offer authors the option to choose an open access<br>licence. In addition to our subscription journals, where authors can also<br>publish through the traditional route, we have a growing number of fully<br>open access journals.                                                                                                    |  |  |  |  |  |  |
| 2013 - Present                                                                                                    |                                                                                                    |  |  |  |  |  |  |
|                                                                                                    | Advanced L Tr C ROVAL SOCIETY<br>OF CHEMISTRY                                                                                                    |  |  |  |  |  |  |
| Login                                                                                                    |                                                                                                    |  |  |  |  |  |  |
|                                                                                                    |                                                                                                    |  |  |  |  |  |  |
| Log in with your Member, Subscriber or RSC Select Account                                                                                                    | Sign in with your FREE Royal Society of Chemistry publishing personal account.                                                                                                    |  |  |  |  |  |  |
| Account username Account password                                                                                                    | This account only allows access to free content.                                                                                                    |  |  |  |  |  |  |

|                                                                                                    | publishing personal account.                                                          |  |  |  |  |
|----------------------------------------------------------------------------------------------------|---------------------------------------------------------------------------------------|--|--|--|--|
| Account username Account password                                                                            | This account only allows access to free content.                                      |  |  |  |  |
| Log in Forgotten Member ID or password?                                                                      | Username Password                                                                     |  |  |  |  |
|                                                                                                    | Sign in Forgotten password?                                                           |  |  |  |  |
| Log in via your home institution<br>Access is provided using the Shibboleth federated identification method. | Don't have a FREE Royal Society of Chemistry publishing personal account?<br>Register |  |  |  |  |

北京大学计算中心 版权所有 All right reserved

2. 在"选择你的地区或群组"下拉列表选择"China (CARSI) Federation",确认无误

## 后点击。

|                                                                                                    |                        |                    |                                                                           |                                                                        |                                                              | -                                   |                                                             |           |
|----------------------------------------------------------------------------------------------------|------------------------|--------------------|---------------------------------------------------------------------------|------------------------------------------------------------------------|--------------------------------------------------------------|-------------------------------------|-------------------------------------------------------------|-----------|
|                                                                                                    |                        |                    |                                                                           |                                                                        |                                                              |                                     | CROYA                                                       | L SOCIETY |
| Log in via your home Institution                                                                                                    |                        |                    |                                                                           |                                                                        |                                                              |                                     |                                                             |           |
| Log in to your Royal Society of Chemistry account using yo                                                                                                    | our home institution's | login credentials. |                                                                           |                                                                        |                                                              |                                     |                                                             |           |
|                                                                                                    |                        |                    |                                                                           |                                                                        |                                                              |                                     |                                                             |           |
| Please choose the relevant group for your instit<br>Select your institution's group<br>Select your institution's group<br>(Austria Access Federation<br>- Austria (ACOnet Identity) Federation<br>Brazi (CAFe) Federation<br>Canadian Access (CANARIE) Federation<br>China (CARB) Federation<br>China (CARB) Federation<br>China (CARB) Federation<br>China (CARB) Federation<br>China (CARB) Federation<br>China (CARB) Federation<br>Cate (AA)(gEduH) Federation<br>Cate (AA)(gEduH) Federation<br>Denmark (WAYF) Federation<br>Eventh Universities and Grandes Ecoles Externation | tution                 |                    | in via your he<br>our username a<br>you would like t<br>sturn to the prev | ome institutio<br>nd password ha<br>o log in using a<br>ious page, and | n (Shibbole<br>we been prov<br>nother metho<br>select one of | ided to y<br>d than Sl<br>our othei | ou by your libraria<br>hibboleth, please<br>r login options | an.       |
| © Roy:<br>Germany (DFN-AAI) Federation<br>Hungarian Research and Educational (HREF) Feder<br>Ireland (Edugate - HEAnet) Federation<br>Italy (IDEM GARR) Federation<br>Japan (Gakuhin) Federation<br>Korean (KAFE) Federation<br>Netherlands (SURFnet) Federation                                                                                                    | ration                 |                    | About us<br>Terms of<br>Help                                              | use                                                                    | Working for I<br>Privacy & col<br>Contact                    | us<br>okies                         | Press office<br>Accessibility                               |           |

3. 然后在 ""China (CARSI) Federation"下拉列表中,选择用户所在的高校,如 北京大学 Peking University",确认无误后点击。

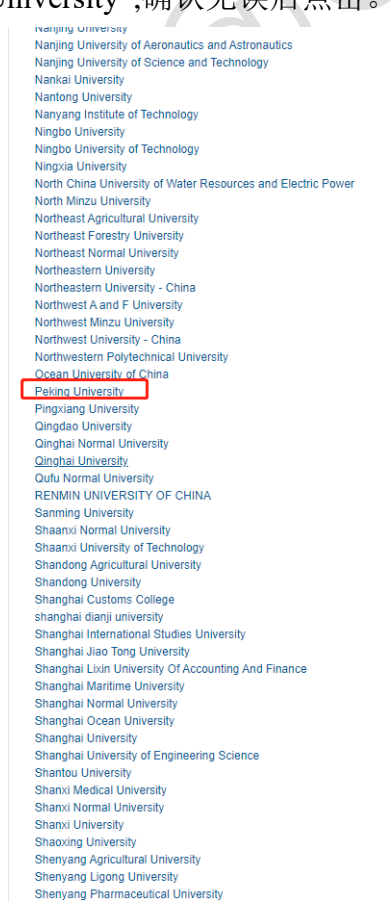

## 4. 在出现的统一身份证认证服务界面中输入用户名/密码,点击登录。

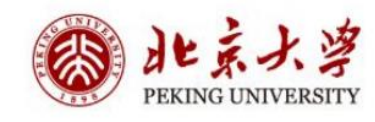

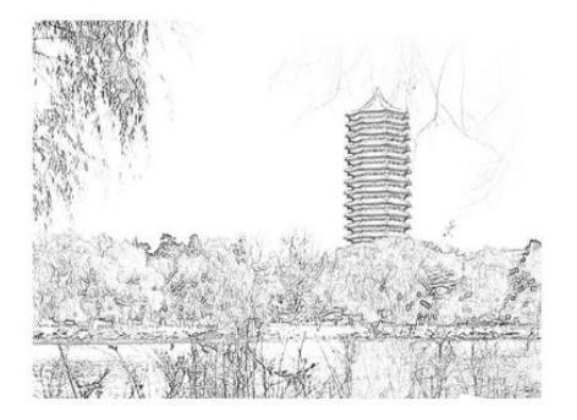

| 登          | 录      |    |  |  |  |
|------------|--------|----|--|--|--|
| 记住账号       |        |    |  |  |  |
| 密码         | 忘记     | 密码 |  |  |  |
| 学号/职工号/北大曲 | 8箱/手机号 | 0  |  |  |  |
| 账号登录       | 扫码登录   |    |  |  |  |

5. 登录成功后展示当前用户所属机构,即为登陆成功,用户可以浏览、使用资源。

| = Publishing Journals Books Databases Q                           | Advanced L 🤆 CROYAL SOCIETY                                                                                                    |  |  |  |  |
|-------------------------------------------------------------------|----------------------------------------------------------------------------------------------------|--|--|--|--|
| Network access provided by Beijing University of Technology       |                                                                                                    |  |  |  |  |
| The Royal Society of Chemistry's<br>Journals, Books and Databases |                                                                                                    |  |  |  |  |
|                                                                   |                                                                                                    |  |  |  |  |
| Our journals Viewall journals                                     | About our publications                                                                                                    |  |  |  |  |
| Search our journals                                               | The Royal Society of Chemistry publishes 48 peer-reviewed journals,<br>around 2,000 book titles and a collection of online databases and literature<br>updating services.<br>Our international publishing portfolio covers the core chemical sciences<br>including related fields such as biology, biophysics, energy and<br>environment, engineering, materials, medicine and physics. As a not-for-<br>profit publisher, we reinvest surplus funds back into the global scientific<br>community, supporting our mission to advance excellence in the chemical<br>sciences. |  |  |  |  |
| eg Journal title, search term, author, DOI                        |                                                                                                    |  |  |  |  |
| Jump straight to a journal                                        | Open access 👌                                                                                                    |  |  |  |  |
| Analyst<br>1876 - Present                                         | All of our journals offer authors the option to choose an open access<br>licence. In addition to our subscription journals, where authors can also<br>publish through the traditional route, we have a growing number of fully                                                                                                    |  |  |  |  |
| Analytical Methods<br>2009 - Present                              | open access journals.                                                                                                    |  |  |  |  |
| Biomaterials Science                                              | Open access information for authors                                                                                                    |  |  |  |  |